#### **B2C Platform - FireAngel Connected**

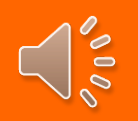

De B2C Gateway is bestemd voor kleinere draadloze Wi-Safe 2 netwerken waarbij de gebruiker/ gebouweigenaar zelf in staat is om de rookmelders te onderhouden. Een onderhoudsregime is - net als bij brandmeldcentrales- een essentiel onderdeel van de installatie. EN14604 rookmelders moeten altijd werken bij brand. Ongeacht of er nog stroom of internet aanwezig is. Bij een ongewenste melding is het systeem uit te schakelen door op de pauzeknop te drukken van 1 van de rookmelders. De app geeft aan om welke melder het gaat. FireAngel Dit om voorkomen dat het hele systeem op afstand uitgezet wordt, terwijl er in het gebouw veteme back Anthone Dat woorkomen dat het hele systeem op afstand uitgezet wordt, terwijl er in het gebouw veteme back Anthone Dat woorkomen dat het hele systeem op afstand uitgezet wordt, terwijl er in het gebouw veteme back Anthone Dat woorkomen dat het hele systeem op afstand uitgezet wordt, terwijl er in het gebouw veteme back Anthone

De installatie gaat via de app, zorg er voor dat je mail kunt ontvangen op de telefoon.

- 1- Sluit de gateway aan op uw router
- 2- Plaats de adaptor in het stopcontact
- 3- Wacht tot alle 3 de leds branden = 2 x groen & 1 x rood.
- 4- Dit kan wel 15 duren!! trek nooit de stekker er uit.
- 5- Download de FireAngel Connected App (B2C)
- 6- Ga in de App naar Sign-Up

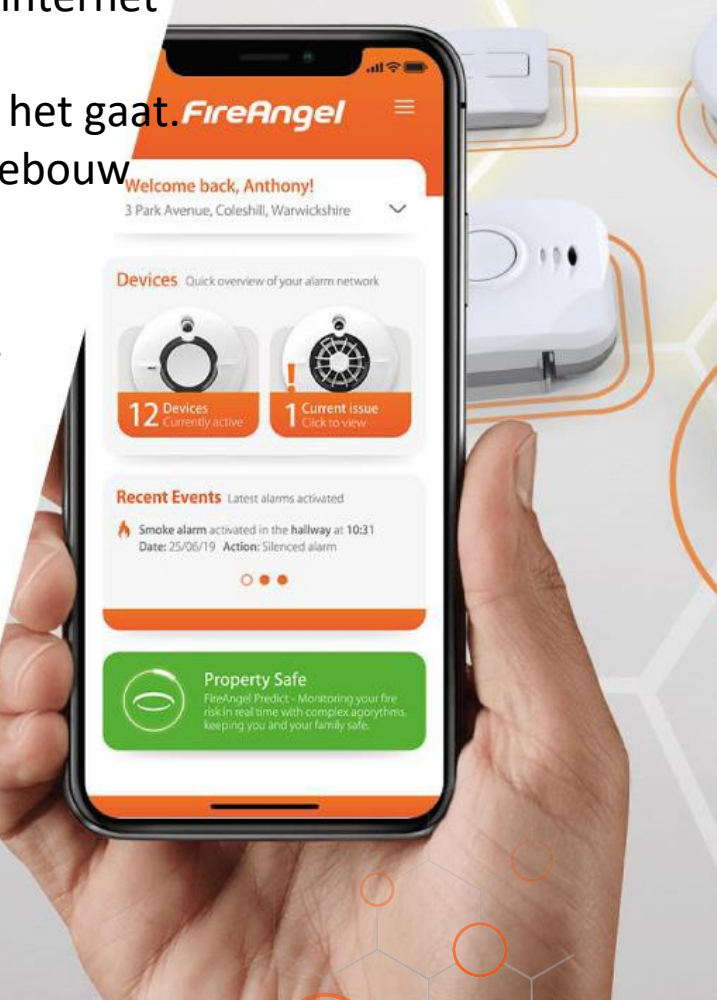

**FireAngel Connected** 

Sprue

٢٦

EN

+ 1 More

GET

AGE

4+

Years Old

3.7

#### **B2C Platform - FireAngel Connected**

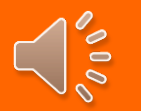

### How to login?

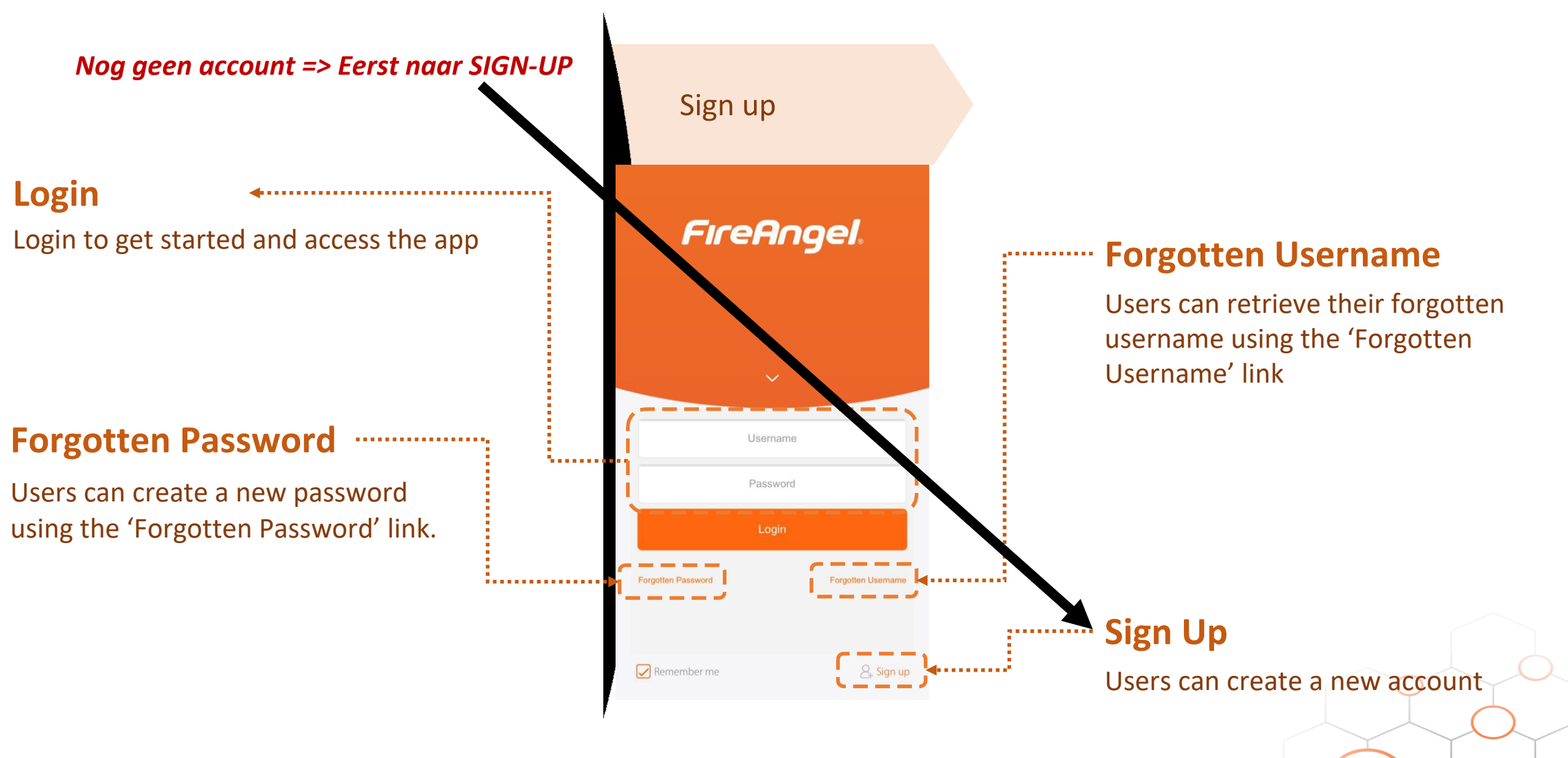

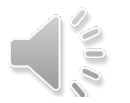

### How to sign up?

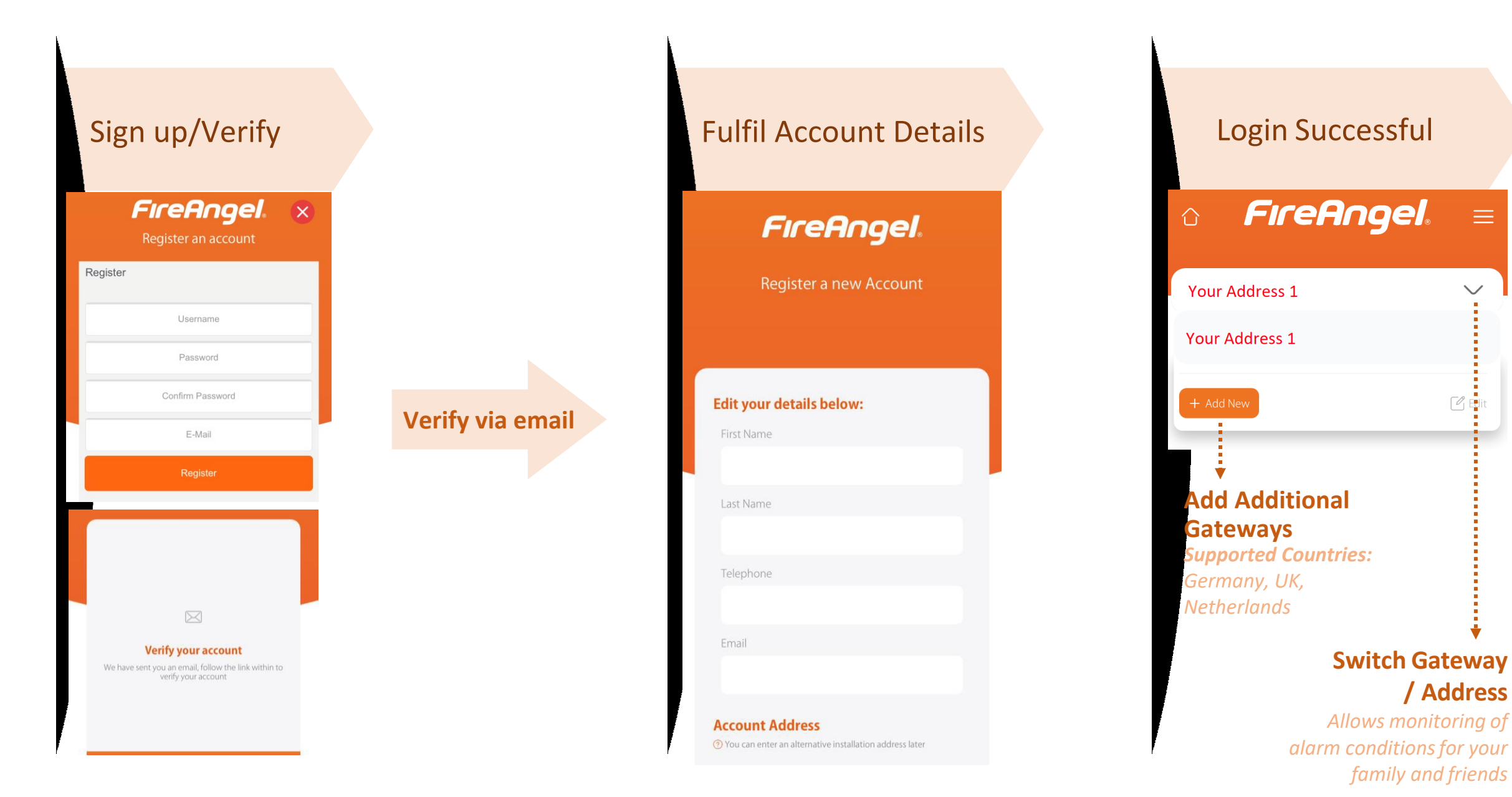

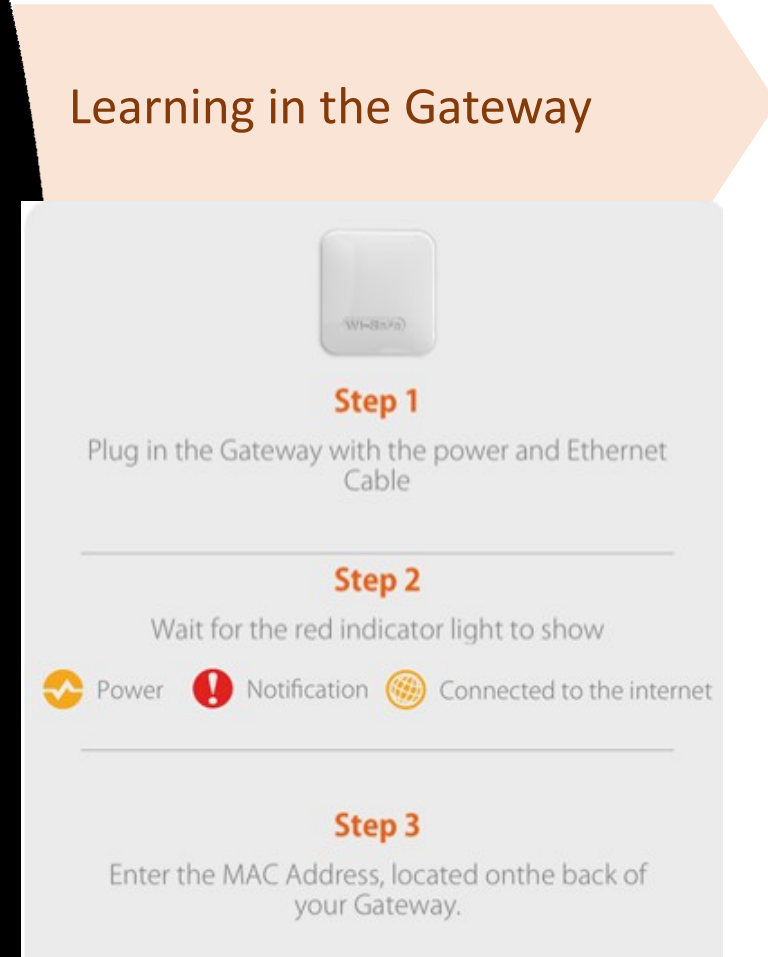

MAC Address

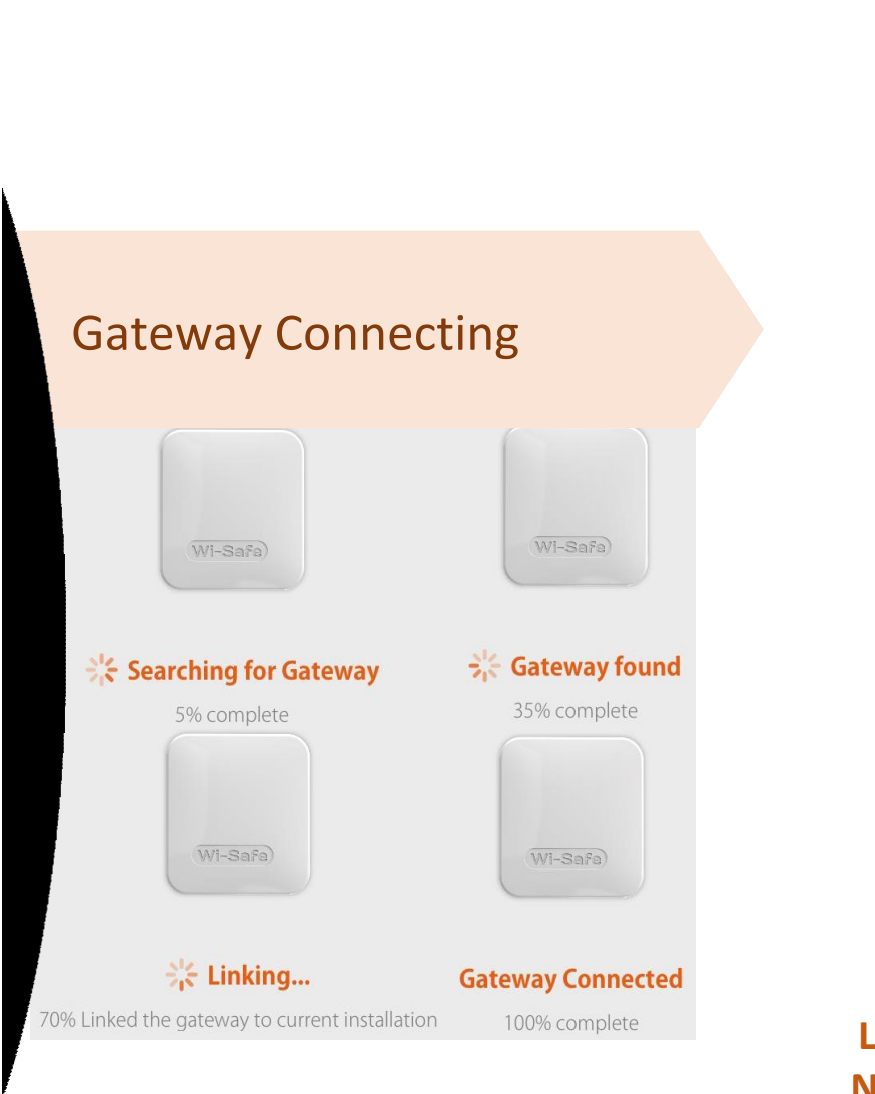

000

# How to learn in the gateway?

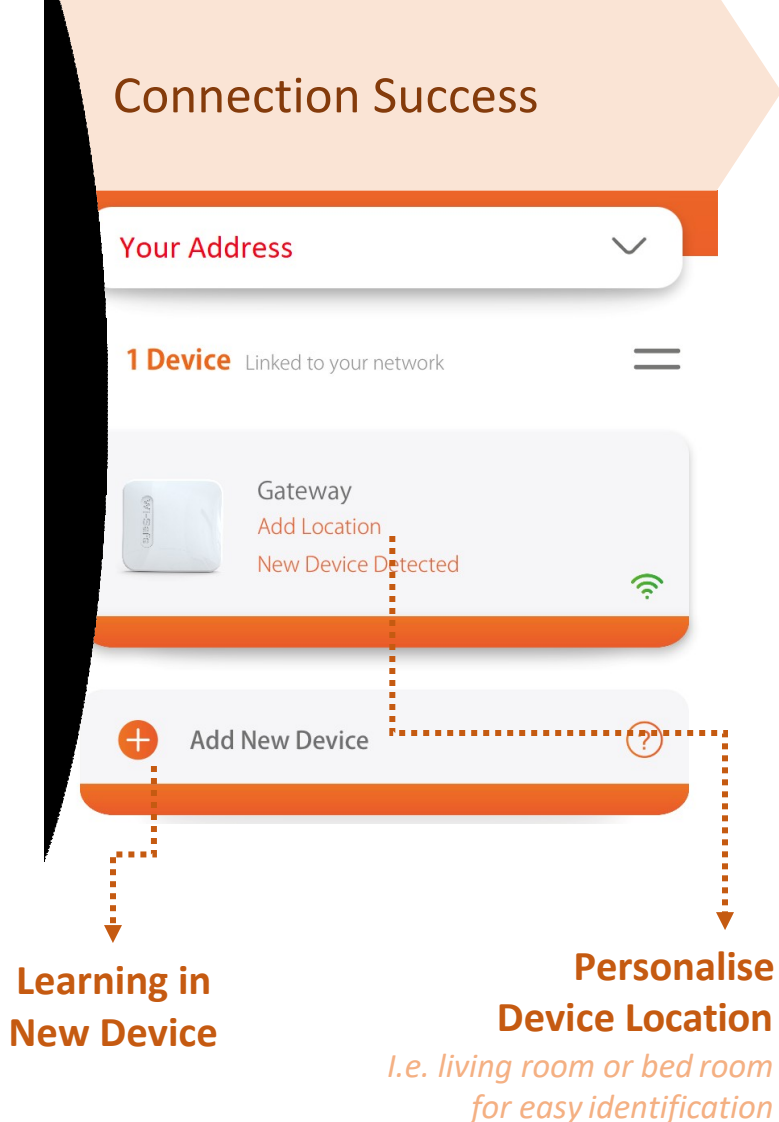

Om de eerste melder in te leren op de gateway druk je op de inleerknop van de Gateway en vervolgens druk je binnen 5 sec op de testknop van rookmelder.Zorg er voor dat de montageplaat onder de rookmelder zit. Denk om je oren. De melder verschijnt in de APP.

Geef de melder een naam/lokatie. Leer daarna pas de volgende melder. Dit doe je op de melder die al in de app staat (Master)

## How to learn in new devices?

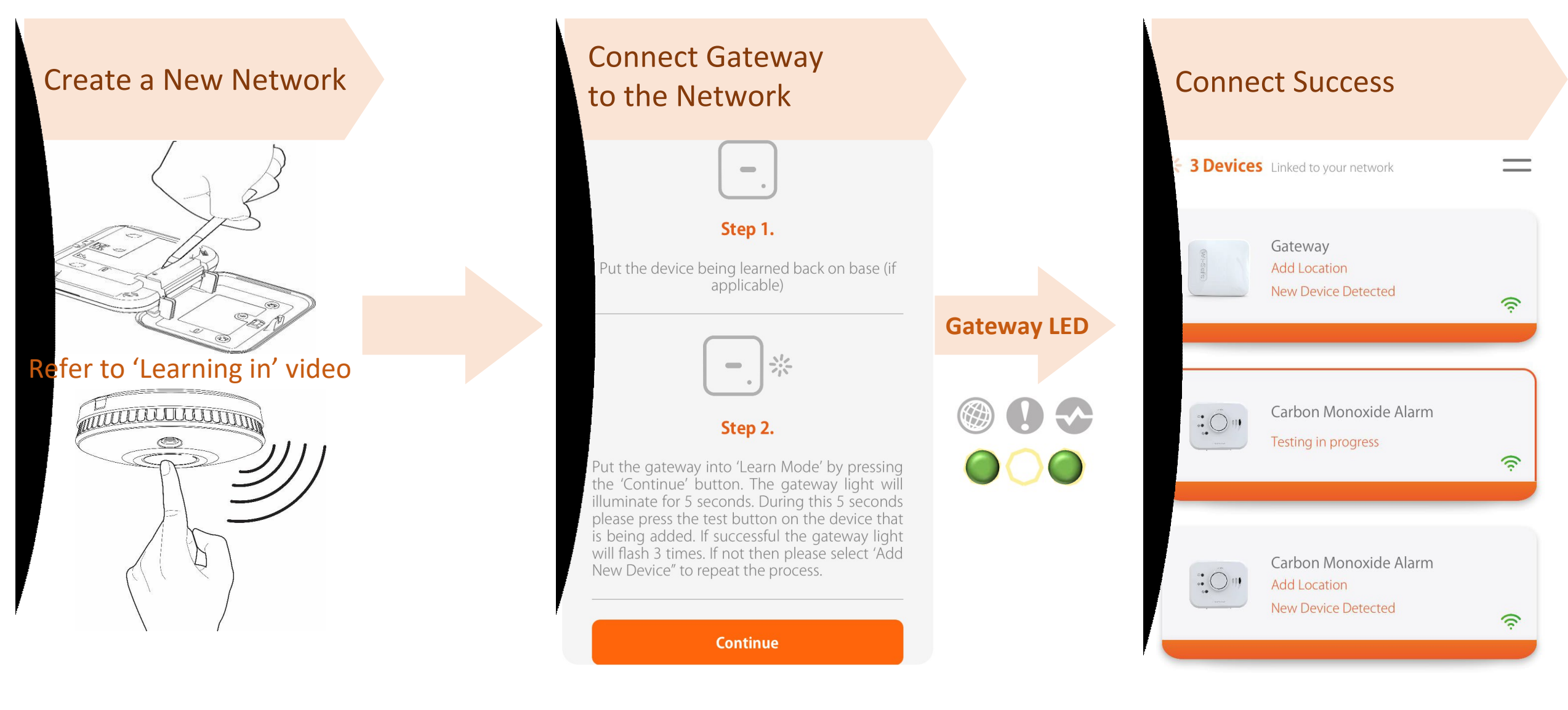

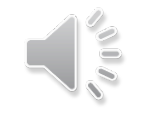

### How to manage devices?

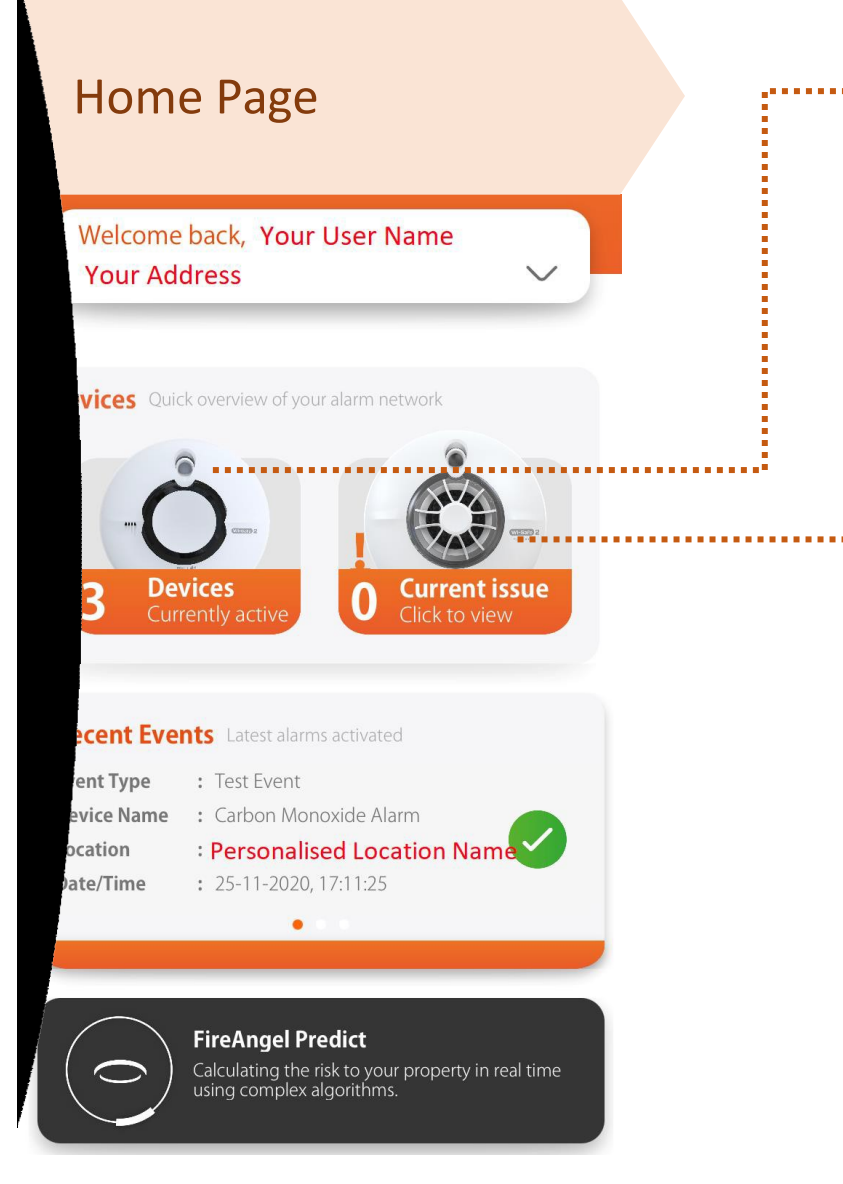

| List of I  | Devices                                                      |          |  |
|------------|--------------------------------------------------------------|----------|--|
| 3 Devices  | Linked to your network                                       | <u> </u> |  |
| (Vr)-Serfe | Gateway<br>Add Location<br>New Device Detected               | ((ŗ      |  |
|            |                                                              |          |  |
|            | Carbon Monoxide Alarm<br>Testing in progress                 | ((ŗ      |  |
|            | Carbon Monoxide Alarm<br>Add Location<br>New Device Detected | ((i·     |  |
|            |                                                              |          |  |

| Manage Devic                                              | es                                 |
|-----------------------------------------------------------|------------------------------------|
| Manage Devices                                            | $\sim$                             |
| Add New Devices                                           |                                    |
| 🕂 Add New Gateway                                         |                                    |
| 🖞 Test Network                                            |                                    |
| ៧» Sound Test                                             |                                    |
| Test, Silence and Lo<br>devices by a simp<br>your mobile. | ocate FireAngel<br>ble pressing on |
| $F_{1^{\infty}}^{1_{2^{\infty}}}$ 1 Faulty Device         | =                                  |
| Gateway                                                   | 1                                  |

Add Location New Device Detected

K

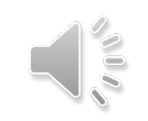

# How to access the function menu?

| Name                                                 |                                                                                                    |                                                                                                    |  |
|------------------------------------------------------|----------------------------------------------------------------------------------------------------|----------------------------------------------------------------------------------------------------|--|
|                                                      |                                                                                                    |                                                                                                    |  |
| Telephone                                            |                                                                                                    |                                                                                                    |  |
|                                                      |                                                                                                    |                                                                                                    |  |
| Fmail                                                |                                                                                                    |                                                                                                    |  |
|                                                      |                                                                                                    |                                                                                                    |  |
|                                                      |                                                                                                    |                                                                                                    |  |
| Preference                                           | es                                                                                                    |                                                                                                    |  |
| ? What type                                          | of alerts should this o                                                                                        | contact recieve                                                                                      |  |
| Fault                                                | Alert                                                                                                    | Predict                                                                                              |  |
| ۲                                                    | 0                                                                                                    | ۲                                                                                                    |  |
| Please Not and releva                                | te: the contact will rec<br>ant notifications from                                                             | tieve an email to register<br>your system                                                            |  |
| By ticki<br>explain<br>that the<br>FireAng<br>purpos | ng this box, you co<br>led to your nomina<br>air email address w<br>gel's systems and u<br>ses and duration de | onfirm that you have<br>ated email recipient<br>vill be stored on<br>used for the<br>escribed in our |  |
|                                                      |                                                                                                    |                                                                                                    |  |
| Plea                                                 | se see n                                                                                                    | ext slide                                                                                            |  |
|                                                      |                                                                                                    |                                                                                                    |  |

| Menu Options                               |       | ► Event Log                                        |                                                                                                    |
|--------------------------------------------|-------|----------------------------------------------------|----------------------------------------------------------------------------------------------------|
| © FireAngel. ×                             |       | Event Type<br>Device Name<br>Location<br>Date/Time | <ul> <li>: Test Event</li> <li>: Carbon Monoxide Alarm</li> <li>: No Location</li> <li>: 25-11-2020, 17:11:25</li> </ul> |
| Devices         A Contacts                 |       | Event Type<br>Device Name<br>Location<br>Date/Time | <ul> <li>: Test Event</li> <li>: Carbon Monoxide Alarm</li> <li>: No Location</li> <li>: 25-11-2020, 17:11:16</li> </ul> |
| <ul> <li>A My Account</li> </ul>           |       | View H                                             | istorical Events Details                                                                                                 |
| <ul> <li>Predict</li> <li>About</li> </ul> | ••••• | $\bigcirc$                                         | <b>FireAngel Predict</b><br>Calculating the risk to your property in real time<br>using complex algorithms.              |
| –→ Logout                                  | C     | onstantly N                                        | Monitored by FireAngel Predic                                                                                            |

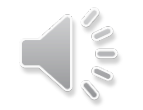

#### How to create contacts?

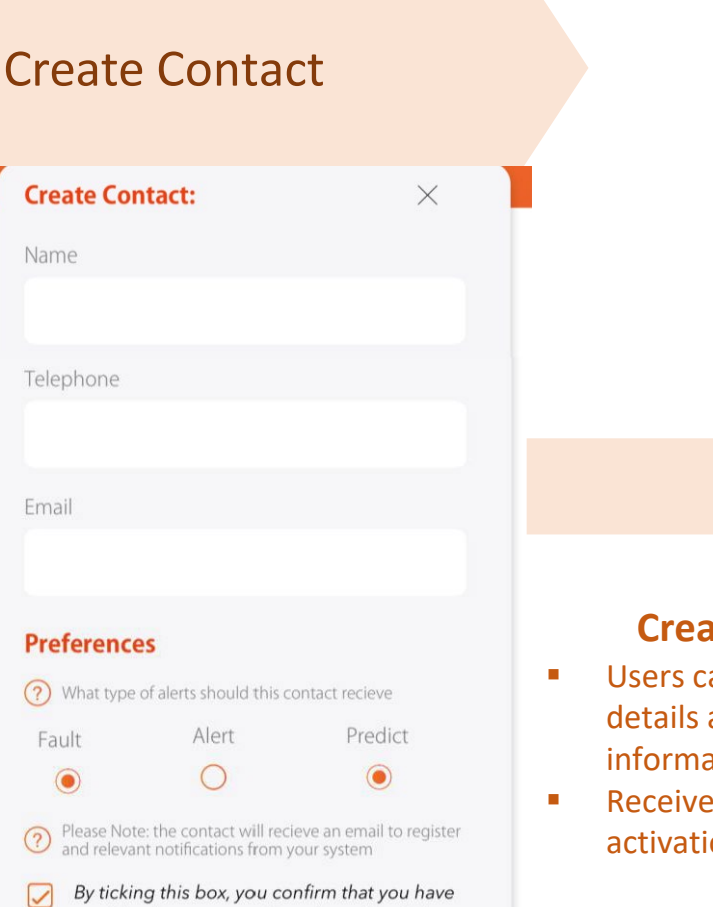

By ticking this box, you confirm that you have explained to your nominated email recipient that their email address will be stored on FireAngel's systems and used for the purposes and duration described in our Privacy Notice <u>https://www.fireangel.co.uk/</u> <u>fireangel-company-policies</u>

#### **Create Contact**

- Users can amend account details and provide contact information.
- Receive notification of alarm activations by email

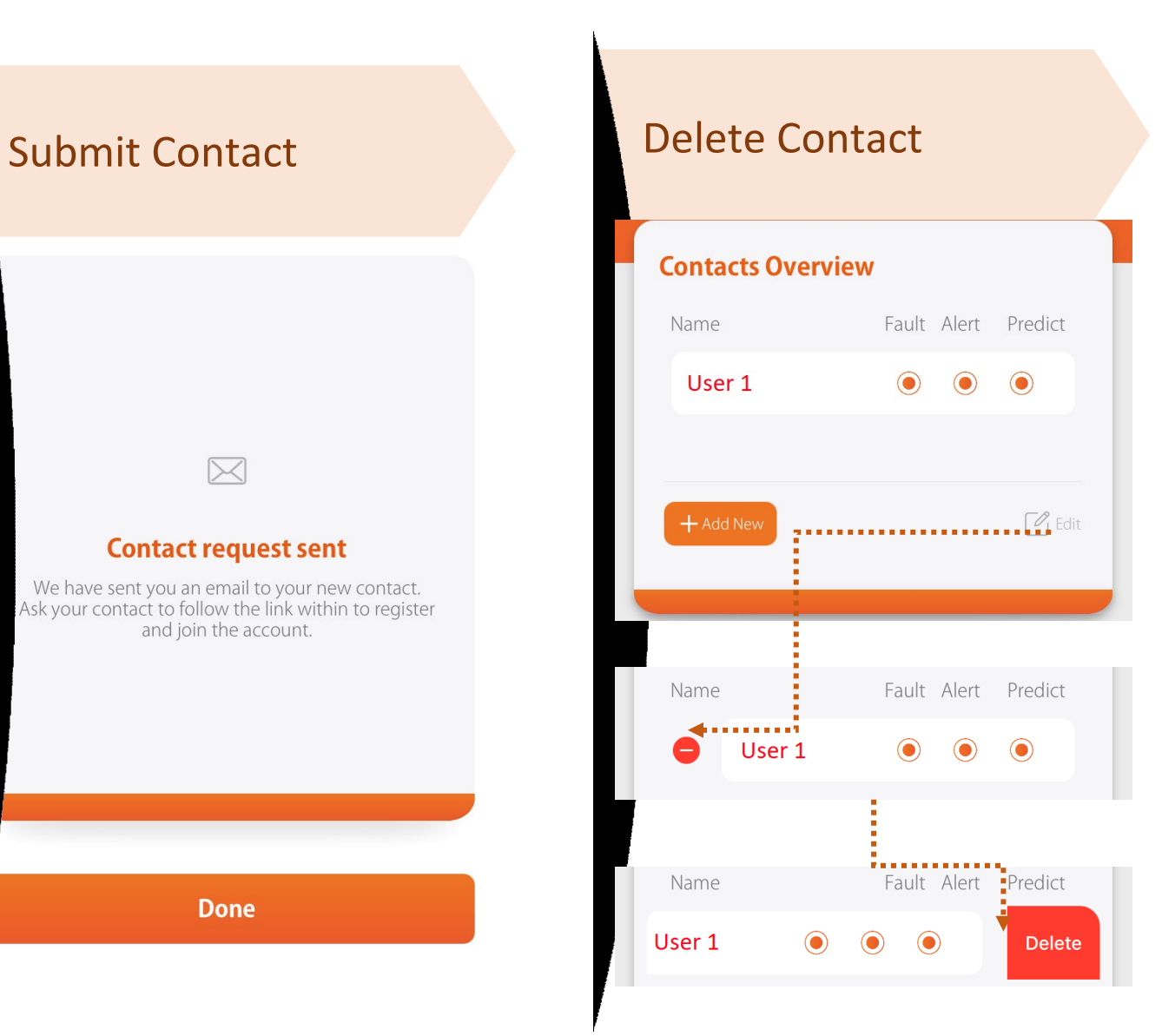